0) icc-booksのWP管理画面を開く

- <u>https://icc.firstelement.co.ip/</u>を開こう。
- 「Local」を立ち上げて、icc-booksの左側 のグレーの三角をクリックしてサイトを起 動し、Localの右端にあるADMINボタンを クリックしてWP管理画面にログインしよ う。

**WooCommerce**の設定から地域、クラス (箱の大きさ)を設定する。

箱のサイズ別にクラスを設定する まずは60cmサイズの設定 参考にしたクロネコサイトはこちら

 WooCommerce>設定を開き「配送」タ ブをクリック

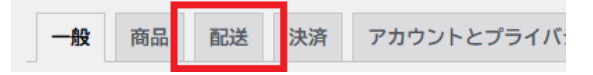

• 「配送クラス」をクリック

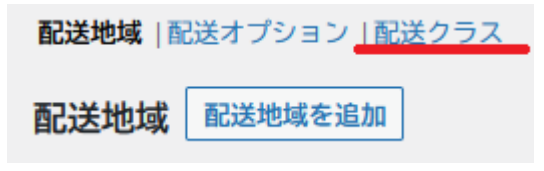

• 「配送クラスを追加」ボタンをクリック

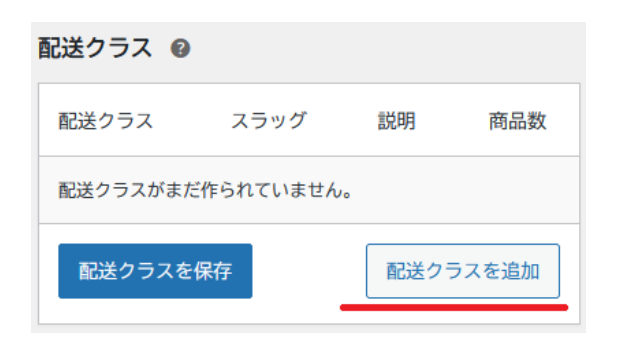

配送クラス名に「ヤマト**60**サイズ」 スラッグに「yamato60」 ショップ運営者向けの説明は空欄のまま

以上を入力して「配送クラス」を保存ボタンを クリック

配送クラス ❷

| 配送クラス    | スラッグ     | 説明      | 商品<br>数 |
|----------|----------|---------|---------|
| ヤマト60サイズ | yamato60 | ショップ運営者 |         |
| 配送クラスを保存 |          | 配送クラスを  | 追加      |

繰り返し「ヤマト80サイズ」「ヤマト100サイズ」も作っていきます。

「ヤマト80サイズ」の配送クラス作成

- 「配送クラスを追加」ボタンをクリック
- 配送クラス名に「ヤマト80サイズ」
- スラッグに「yamato80」
- ショップ運営者向けの説明は空欄
- 以上を入力して「配送クラス」を保存ボタンをクリック

「ヤマト100サイズ」配送クラス作成

- 「配送クラスを追加」ボタンをクリック
- 配送クラス名に「ヤマト100サイズ」
- スラッグに「yamato100」
- ショップ運営者向けの説明は空欄
- 以上を入力して「配送クラス」を保存ボタンをクリック

次に、発送元である長野県からの距離に よって送料が変わってくるので都道府県別 区分で値段の設定をしていきます。

## 「配送地域」を設定

「配送地域」をクリック

| 一般      | 商品   | 配送               | 決済    | アカウン <sup>引</sup>                       |
|---------|------|------------------|-------|-----------------------------------------|
| 配送地域    | 配送オブ | <sup>パ</sup> ション | 記送クラス | k i i i i i i i i i i i i i i i i i i i |
| 配送クラス 🕑 |      |                  |       |                                         |

• 「配送地域を追加」ボタンをクリック

クロネコヤマトの料金表に従い下記のように 入力・選択・分類していく。 参考サイト:クロネコヤマト料金表

- 地域名:「関東」と記入
- ゾーン地域:
  - 「茨城県,日本」
  - 「栃木県,日本」
  - 「群馬県,日本」
  - 「埼玉県,日本」
  - 「千葉県,日本」
  - 「神奈川県,日本」
  - 「東京都,日本」
  - 「山梨県,日本」

ゾーン地域の右側空欄をクリックすると地域 を選択できる。 「日本」と入力することで日本の地域だけを 表示。

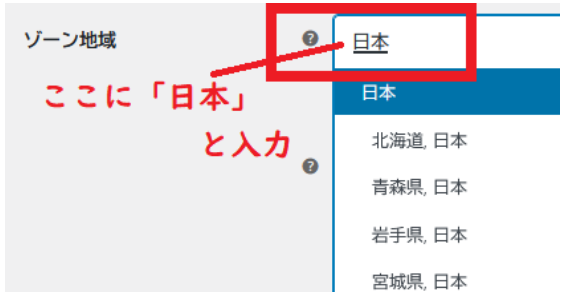

関東区分になっている1都7県を選択

| ×茨城県,日本 | ×栃木県,日本 | ×群馬県,日本 ×埼玉県,日本 |
|---------|---------|-----------------|
| ×千葉県、日本 | ×東京都,日本 | ×神奈川県,日本        |
| ×山梨県,日本 |         |                 |

こんな感じになっていれば大丈夫。

## • 「配送方法を追加」ボタンをクリック

|                                | タイトル                        | 有効               | 説明               |
|--------------------------------|-----------------------------|------------------|------------------|
| このゾ <sup>.</sup><br>できま<br>示され | ーン内の複数の配<br>す。ゾーン内の顧<br>ます。 | 送方法を追加<br>客に使えるも | ロすることが<br>5のだけが表 |
| 配送方法を決                         | 自力口                         |                  |                  |

 定額送料を選択し、「配送方法を追加」の 青いボタンをクリック

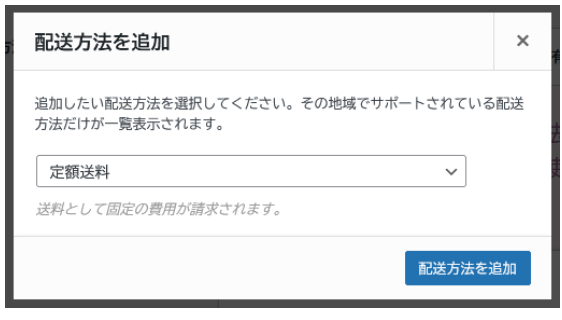

下記のように変わったら編集に入る

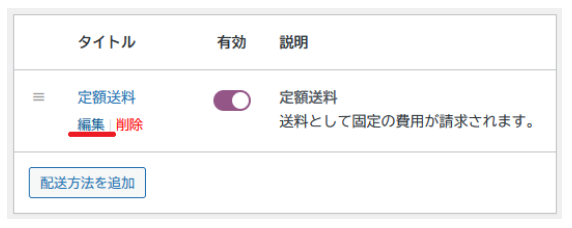

定額送料 設定

- メソッドのタイトル:関東送料
- 課税ステータス:なし
- 金額:「0」のまま

配送クラス料金

先に設定した配送クラスの入力欄が表示 されているので、サイズごとに料金を入力 します。

- 100サイズ:**1390**
- 80サイズ:**1150**
- 60サイズ:**930**
- 配送クラスの費用なし:空白

※配送クラスを商品に割り当てなかったとき に(割り当て忘れたなど)、適用される送料を 決めておくこともできます。その場合、下から 2番目の「配送クラス費用なし」の項目に金 額を書き加えておきます。ここに何も記入し ないと送料0円になります。

 計算タイプ:注文ごと:最も高い配送クラ スの送料を請求

※複数お買い上げされたときに一番高い送 料に設定されます。

| 定額送料 設定                                   |                                 | ×  |
|-------------------------------------------|---------------------------------|----|
| メソッドのタイトル                                 | ● 関東送科                          |    |
| 課税ステータス                                   | なし ~                            |    |
| 金額                                        | •                               |    |
| <b>配送クラス料金</b><br>これらの費用は、必要に応じて <u>商</u> | <u>品の和法クラス</u> に基づき追加することができます。 |    |
| 配送クラス「ヤマト100サイ<br>ズ」の料金                   | ● 1390                          |    |
| 配送クラス「ヤマト60サイ<br>ズ」の料金                    | Ø 930                           |    |
| 配送クラス「ヤマト80サイ<br>ズ」の料金                    | • 1150                          |    |
| 配送クラスの費用なし                                | ● 該当なし                          |    |
| 計算タイプ                                     | 注文ごと:一番高い配送クラスの☆ ~              |    |
|                                           | 変更を                             | 采存 |

● 「変更を保存」をクリック

同様に、他の地域も登録する。ここでは「関 西」「北海道」を登録する。

# 「関西送料」を作成

「配送地域」をクリック

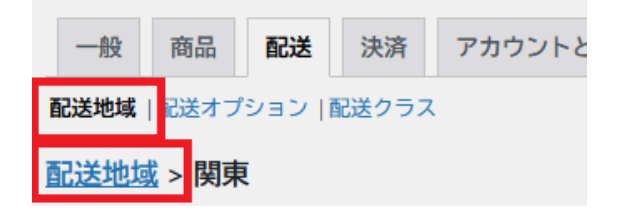

- 「配送地域を追加」ボタンをクリック
- ・地域名:関西
- ゾーン地域
  - 大阪府
  - 京都府
  - 滋賀県
  - 奈良県
  - 和歌山県
  - 兵庫県
- 「配送方法を追加」ボタンをクリック
- 「定額送料」を選択し「配送方法を追加」
  の青ボタンをクリック
- 定額送料の下にカーソルを合わせて「編 集」をクリック

### 定額送料 設定

- メソッドのタイトル:関西送料
- 課税ステータス:なし
- 金額:「0」のまま

### 配送クラス料金

- 100サイズ:**1500**
- 80サイズ:**1260**
- 60サイズ:1040

- 配送クラスの費用なし:空白
- 計算タイプ:注文ごと:最も高い配送クラスの送料を請求
- 「変更を保存」ボタンをクリック

「北海道送料」を作成

- 「配送地域」をクリック
- 「配送地域を追加」ボタンをクリック
- 地域名:北海道
- ゾーン地域
  - 北海道
- 「配送方法を追加」ボタンをクリック
- 「定額送料」を選択し「配送方法を追加」
  の青ボタンをクリック
- 定額送料の下にカーソルを合わせて「編 集」をクリック

定額送料 設定

- メソッドのタイトル:北海道送料
- 課税ステータス:なし
- 金額:「0」のまま

配送クラス料金

- 100サイズ:**1830**
- 80サイズ:**1590**
- 60サイズ:**1370**
- 配送クラスの費用なし:空白
- 計算タイプ:注文ごと:最も高い配送 クラスの送料を請求
- 「変更を保存」ボタンをクリック

以上で、箱のサイズ、地域別の送料設定が 出来ました。

以上、お疲れさまでした。